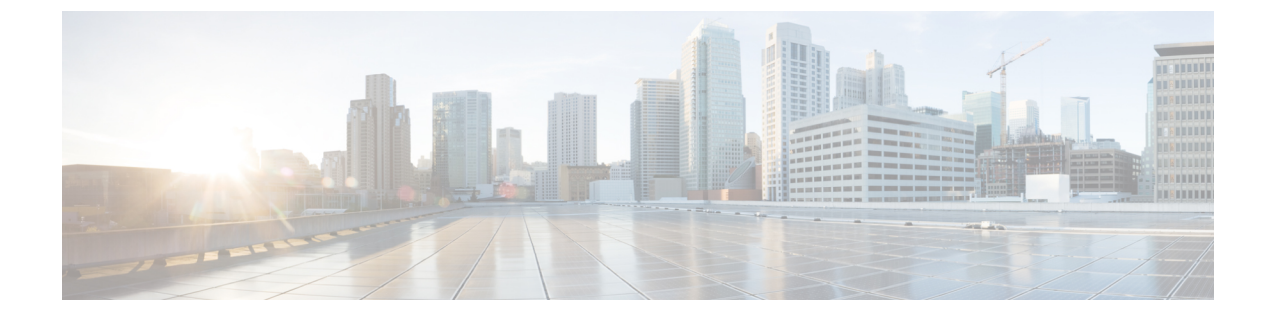

# L30ut のノードとインターフェイス

- •L3Outのインターフェイスの変更 (1ページ)
- L3Out の SVI のカスタマイズ (3 ページ)
- Cisco フローティング L3Out について (13 ページ)

# L30ut のインターフェイスの変更

# GUI を使用した L30ut のインターフェイスの変更

この手順では、L3Out インターフェイスを変更します。

(注) フィールドに入力する手順は、必ずしも GUI に表示される順序と同じ順序でリストされ ているわけではありません。

#### 始める前に

- Cisco ACI ファブリックが設置され、Cisco APIC がオンラインになっており、Cisco APIC クラスタが形成されて正常に動作していること。
- ・必要なファブリックインフラストラクチャ設定を作成できる Cisco APIC ファブリック管 理者アカウントが使用可能であること。
- ・ターゲットリーフスイッチが Cisco ACI ファブリックに登録され、使用可能であること。
- ポートチャネルは、L3Outインターフェイスにポートチャネルが使用される場合に設定されます。

ステップ1 メニュー バーで、[テナント(Tenants)]>[すべてのテナント(ALL Tenants)]の順に選択します。 ステップ2 [Work]ペインで、テナントの名前をダブルクリックします。

- ステップ3 ナビゲーションペインで、[tenant\_name]>[ネットワーキング(Networking)]>[L3Outs]> [L3Outs]> [論理ノードプロファイル(Logical Node Profiles)]> node\_profile > [論理インターフェイス プロファイル(Logical Interface Profiles)]の順に移動し、変更したいプロファイルを選択します。
- ステップ4 [インターフェイスタイプ]タブを選択:[ルーテッドサブインターフェイス(Routed Sub-Interfaces)]、 [ルーテッドインターフェイス(Routed Interfaces)]、[SVI]、または[浮動 SVI(Floating SVI)]を選択 します。
- **ステップ5** 既存のインターフェイスをダブルクリックして変更するか、[作成(Create)](+) ボタンをクリックして新しいインターフェイスを論理インターフェイス プロファイルに追加します。
- **ステップ6** 浮動 SVI 以外のインターフェイス タイプの場合は、次のサブステップを実行します。m
  - a) [パスタイプ(Path Type)]フィールドで新しいインターフェイスを追加し、適切なパスタイプを選択します。

ルーテッドサブインターフェイスまたはルーテッドインターフェイスタイプの場合、ポートまたは ダイレクトポートチャネルを選択します。SVIインターフェイスタイプの場合、ポート、ダイレク トポートチャネル、または仮想ポートチャネルを選択します。

- b) [**ノード**(Node)] ドロップダウン リストから、ノードを選択します。
  - (注) これは、非ポート チャネル パス タイプにのみ適用されます。[パス タイプ(Path Type)]
     を[ポート(Port)]として選択した場合は、この手順を実行します。それ以外の場合は、
     次のステップに進みます。
- c) [パス (Path)] ドロップダウン リストからインターフェイス ID またはポート チャネル名を選択し ます。

インターフェイス ID の例は eth 1/1 です。ポート チャネル名は、各直接または仮想ポート チャネル のインターフェイス ポリシー グループ名です。

- ステップ7 浮動 SVI インターフェイス タイプの場合、[アンカーノード] ドロップダウン リストでノードを選択し ます。
- **ステップ8** (任意) [説明 (Description)] フィールドに、L3Out インターフェイスの説明を入力します。
- ステップ9 ルーテッドサブインターフェイス、SVIおよび浮動SVIインターフェイスの場合、[[カプセル化(Encap)] ドロップダウンrストで、[VLAN]を選択し、このエントリの整数値を入力します。
- **ステップ10** SVI および浮動 SVI インターフェイス タイプの場合は、次のサブステップを実行します。
  - a) [カプセル化範囲(Encap Scope)]ボタンで、レイヤ3Outside プロファイルに使用されるカプセル化 の範囲を選択します。
    - VRF:特定のVLANカプセル化の同じVRFインスタンス内のすべてのレイヤ3外部で同じトランジットVLANを使用します。これはグローバル値です。
    - •Local: レイヤ3外部ごとに一意のトランジット VLAN を使用します。
  - b) [自動状態(Auto State)] ボタンについては、この機能を有効にするか無効にするかを選択します。
    - disabled:インターフェイスが対応する VLAN で動作していない場合、SVI がアクティブである ことを意味します。

• enabled: VLAN インターフェイスが VLAN で複数のポートを有する場合、SVI は 浮動 SVI は VLAN のすべてのポートがダウンするとダウン状態になります。

c) [モード] ボタンで、VLAN タギング モードを選択します。

- ステップ11 IPv4 Primary / IPv6 Preferred Address フィールドに、レイヤ3外側プロファイルにアタッチされている パスのプライマリ IP アドレスを入力します。
- **ステップ12** [IPv4 セカンダリ/IPv6 追加アドレス] テーブルで、+ をクリックして、レイヤ3外側プロファイルにア タッチされているパスのセカンダリ IP アドレスを入力します。
- ステップ13 (任意) Link-local Address フィールドに、IPv6 リンクローカル アドレスを入力します。これは、シス テムによって生成された IPv6 リンクローカル アドレスをオーバーライドします。
- **ステップ14** [MAC アドレス] フィールドに、レイヤ3外側プロファイルにアタッチされているパスの MAC アドレス を入力します。
- ステップ15 [MTU (バイト)]フィールドで、外部ネットワークの最大転送単位を設定します。指定できる範囲は576 ~ 9216 です。値を継承するには、*inherit* フィールドに入力します。
- **ステップ16** [ターゲット DSCP] ドロップダウンリストで、レイヤ3アウトサイドプロファイルに接続されているパ スのターゲット Differentiated Services Code Point (DSCP) を選択します。
- ステップ17 [送信(Submit)]をクリックします。

# L3OutのSVIのカスタマイズ

# SVI 外部カプセル化の範囲

## SVI 外部カプセル化の範囲について

レイヤ3アウト設定のコンテキストでは、スイッチ仮想インターフェイス(SVI)はACIリーフスイッチとルータ間に接続性を提供するように設定されます。

デフォルトで単一のレイヤ3アウトがSVIインターフェイスで設定されている場合、VLANの カプセル化はファブリック内の複数のノードに範囲が及びます。これは、図で示されるように SVIインターフェイスが同じ外部カプセル化(SVI)を使用する限り、レイヤ3アウトSVIが 展開されているファブリックで、ACIファブリックがすべてのノード上に同じブリッジドメイ ン(VXLAN VN)を設定するため発生します。

ただし、異なるレイヤ3アウトが展開されている場合、同じ外部カプセル化 (SVI) を使用している場合でも ACI ファブリックは異なるブリッジ ドメインを使用します。

#### 図1:ローカル範囲のカプセル化と1個のレイヤ3アウト

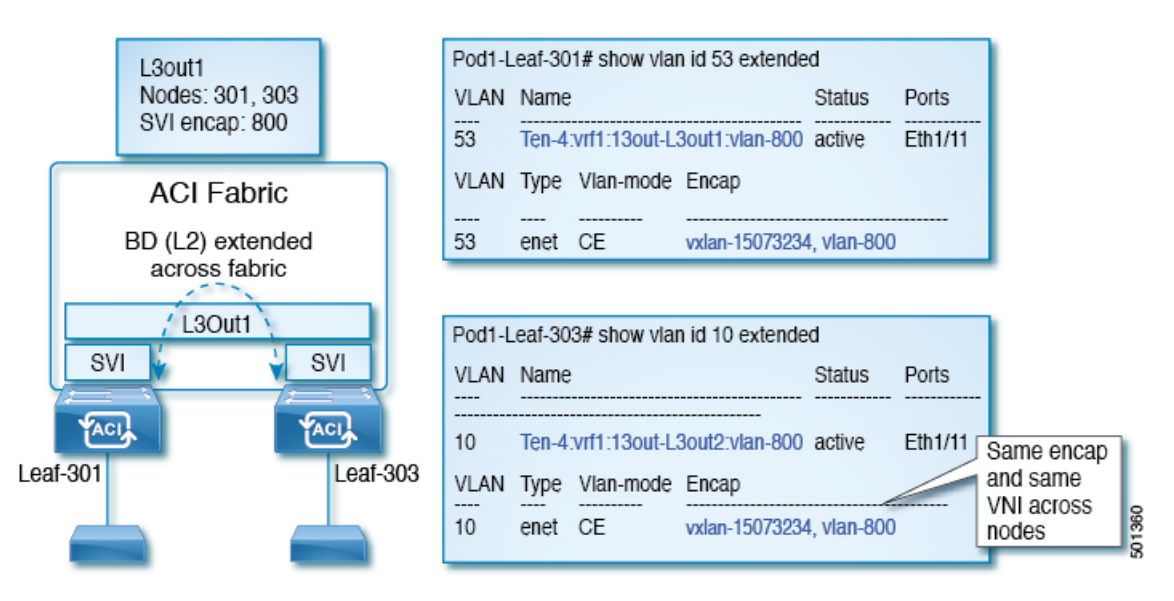

図 2: ローカル範囲のカプセル化と2個のレイヤ3アウト

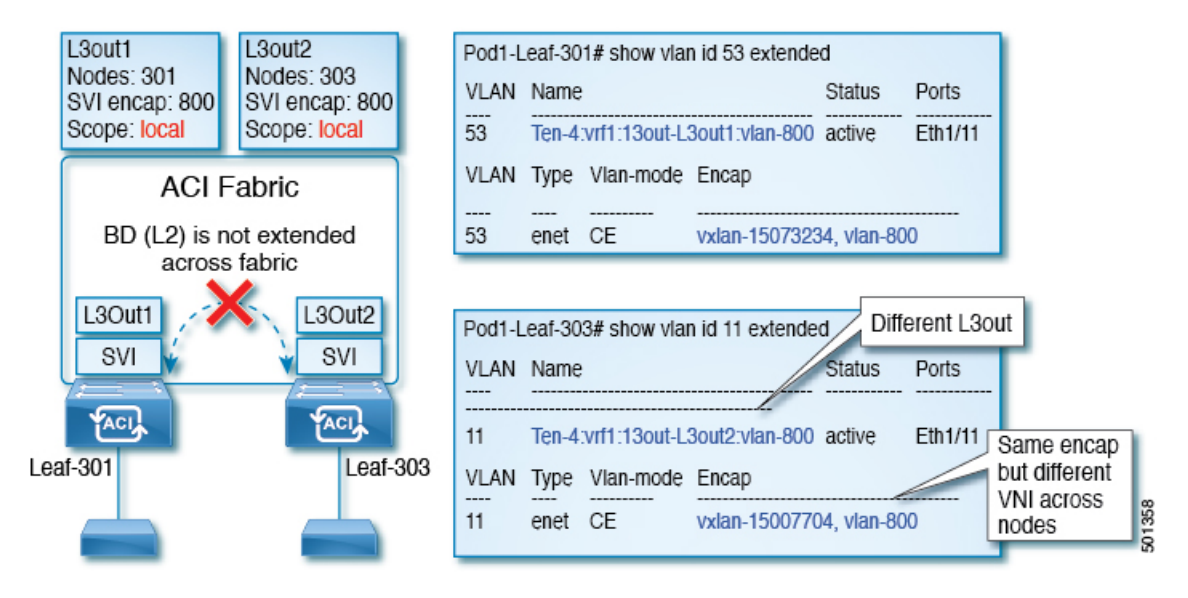

Cisco APIC リリース 2.3 以降、同じ外部カプセル化(SVI)を使用して、2 個以上のレイヤ3 アウトを展開する場合の動作を選択できるようになりました。

カプセル化の範囲は、ローカルまたは VRF として設定できます。

- ・ローカル範囲(デフォルト):例の動作が「ローカル範囲のカプセル化および2個のレイ ヤ3アウト」というタイトルの図に表示されます。
- VRF範囲:ACIファブリックが、同じ外部カプセル化(SVI)が展開されているすべての ノードとレイヤ3アウト上で同じブリッジドメイン(VXLAN VNI)を設定します。「VRF 範囲のカプセル化および2個のレイヤ3アウト」というタイトルの図の例を参照してくだ さい。

図 *3 : VRF*範囲のカプセル化および 2個のレイヤ 3アウト

| L3out1<br>Nodes: 301<br>SVI encap: 800<br>Scope: VRF | VLAN     Name     Status     Ports       54     Ten-4:vrf1:13out-L3out1:vlan-800     active     Eth1/11                                                                                                    |
|------------------------------------------------------|----------------------------------------------------------------------------------------------------|
| ACI Fabric<br>BD (L2) extended<br>across fabric      | VLANTypeVlan-modeEncap54enetCEvxlan-15007705, vlan-800                                                                                                    |
| L3Out1<br>SVI SVI                                    | Pod1-Leaf-303# show vlan id 12 extended     Different L3out       VLAN Name     Status     Ports                                                                                                    |
| Leaf-301                                             | 12       Ten-4.vrf1:13out-L3out2:vlan-800 active       Eth1/11       Same encap and same         VLAN       Type       Vlan-mode       Encap       and same         12       enet       CE       vxlan-15007705, vlan-800       NI across nodes |

# カプセル化スコープ構文

レイヤ3Out プロファイルで使用されるカプセル化の範囲を設定するためのオプションは次の とおりです。

- Ctx ]: 特定の VLAN のカプセル化の同じ VRF に、すべてのレイヤ 3 が記録されるで同じ 外部 SVI。これはグローバル値です。
- ・ローカル:レイヤ3 Out ごとの一意の外部 SVI。これはデフォルト値です。

CLI、API、および GUI 構文間のマッピングは次のとおりです。

表1:カプセル化スコープ構文

| CLI   | ΑΡΙ   | GUI   |
|-------|-------|-------|
| 13out | local | local |
| vrf   | ctx   | VRF   |

#### V

(注) カプセル化の範囲を設定する CLI コマンドでは、名前付きのレイヤ3アウト設定、VRF が設定されている場合にのみサポートされます。

# SVI 外部カプセル化の範囲のガイドライン

SVI 外部カプセル化の範囲を使用する際には、次のガイドラインに従ってください:

・同じノード上にレイヤ3Outを設定するためには、両方のレイヤ3OutのOSPFエリアが 異なっている必要があります。  ・同じノード上にレイヤ3Outを設定するためには、両方のレイヤ3OutのBGPピア設定が 異なる必要があります。

### GUI を使用して SVI 外部カプセル化の範囲の設定

#### 始める前に

- ・テナントと VRF が設定されています。
- •L3Out が設定されていて、L3Out で論理ノードプロファイルが設定されています。
- ステップ1 メニューバーで、 > Tenants > Tenant\_name をクリックします。
- **ステップ2** [ナビゲーション (Navigation)]ペインで、[ネットワーキング (Networking)][L3Outs][L3Out\_name][論理 ノードプロファイル) Logical Node Profiles][LogicalNodeProfile\_name][論理インターフェイスプロファイル (Logical Interface Profiles)]をクリックします。>>>>>>
- ステップ3 [ナビゲーション (Navigation)] ウィンドウで、[論理インターフェイス プロファイル (Logical Interface Profile)]を右クリックし、[インターフェイス プロファイルの作成 (Create Interface Profile)] をクリックします。
- ステップ4 [Create Interface Profile] ダイアログボックスで、次の操作を実行します。
  - a) Step 1 Identity 画面の Name フィールドで、インターフェイス プロファイルの名前を入力します。
  - b) 残りのフィールドに、適切なオプションを選択し]をクリックして次。
  - c) ステップ2プロトコルプロファイル 画面、目的のプロトコルを選択するには、プロファイルの詳細、 および] をクリックして 次 。
  - d) ステップ3インターフェイス 画面で、をクリックして、 SVI ] タブをクリックして、 + を開くにア イコン、 選択 SVI ダイアログボックス。
  - e) インターフェイスの指定 ] 領域で、目的、さまざまなフィールド値を選択します。
  - f) Encap スコープ フィールドで、目的のカプセル化範囲の値を選択します。[OK] をクリックします。 デフォルト値は Local です。

SVI外部のカプセル化の範囲は、指定されたインターフェイスで設定されます。

# SVI での複数の L30ut のカプセル化のサポート

リリース 5.2(3) より前では、SVI で設定された L3Out は、外部ブリッジ ドメインごとに 1 つの VLAN カプセル化に制限されます。

リリース5.2(3)以降、さまざまな外部 VLAN カプセル化を使用するためのサポートが利用可能 になりました。異なる外部カプセル化インスタンスはすべて、単一のレイヤ2ドメインの一部 として扱われます。それぞれが異なるカプセル化を使用する複数の SVI で設定された L3Out は、単一の外部ブリッジドメインにグループ化できます。この単一の外部ブリッジドメイン は、単一の VXLAN ネットワーク識別子 (VNID) を使用し、単一のブロードキャストドメイン になります。異なるカプセル化で構成された SVI は、同じサブネット内の IP アドレスを使用できます。

# 複数の SVI を異なるアクセスのカプセル化でグループ化する

次の図は、複数の SVI が異なるアクセス カプセル化でグループ化されている設定を示しています。

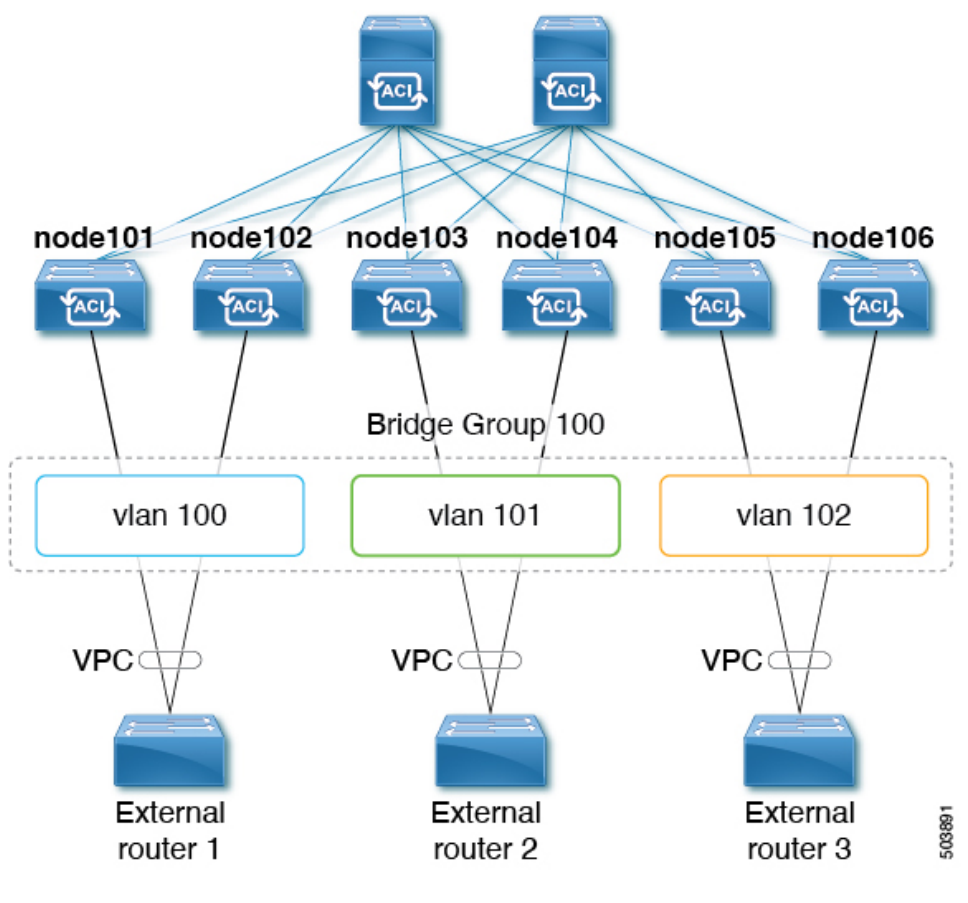

この使用ケースでは:

- 次のリーフ スイッチは VPC ペアです。
  - node101 および node102
  - node103 および node104
  - node105 および node106

複数の SVI をレイヤ 2 ブリッジ グループにグループ化する上記の使用例を設定します。 1. VPC ペアごとに 3 つの通常の SVI を作成します。

- ・リーフ スイッチ node101 および node102 に通常の SVI svi-100 を作成します。
- ・リーフスイッチ node103 および node104 に通常の SVI svi-101 を作成します。

- ・リーフ スイッチ node105 および node106 に通常の SVI svi-102 を作成します。
- 2. リーフスイッチをアクセスカプセル化に構成します。
  - アクセスカプセル化 vlan100 を使用してリーフスイッチ node101 および node102 を設定します。
  - •アクセス カプセル化 vlan101 でリーフ スイッチ node103 および node104 を設定します。
  - アクセス カプセル化 vlan102 を使用してリーフ スイッチ node105 および node106 を設 定します。
- 3. 通常の SVI svi-100、svi-101、および svi-102 をグループ化して、単一のレイヤ 2 ブロード キャスト ドメインの一部として動作させます。
  - ブリッジドメインプロファイルを作成します。

ブリッジドメインプロファイルは、新しいMO 13extBdProfileで表されます。

- 2. ブリッジドメインプロファイルの一意の名前文字列を指定します。
- 同じブリッジドメインプロファイルにグループ化する必要がある通常およびSVIのそれぞれを関連付けます。

この関連付けには、*l3extBdProfileCont と l3extRsBdProfile* の 2 つの新しい MO を使用で きます。

### 注意事項と制約事項

- レイヤ2ループは、外部デバイス/ハイパーバイザによってブロックされます。ループを 防止するためにスパニングツリープロトコルに依存する外部スイッチでこの機能を使用す ると、ループが発生する可能性があります。
- SVI は、外部ブリッジ ドメイン プロファイルの設定後に削除され、再度追加されます。
- 外部ブリッジドメインプロファイルはL3Outスコープです。ノードでは、同じ外部ブリッジドメインプロファイルに2つの異なるアクセスカプセル化マッピングを設定することはできません。
- •ブリッジドメインのグループ化は、カプセル化スコープ ctx(APIC GUI の VRF オプション)ではサポートされていません。
- ・異なる回線カプセル化を持つグループ化された SVI は、共通ノードを共有できません。
- ・リリース 5.2(3)から SVI による L3Out の複数のカプセル化がサポートされていない以前の リリースにダウングレードする場合、複数のカプセル化や外部ブリッジドメインプロファ イルで設定された L3Out で次のアクションが実行されます。
  - 複数のカプセル化サポートに使用される新しいアロケータ (*l3extBdProfileEncapAllocator*)が削除されます。

- ・すべての外部ブリッジドメインプロファイル(新しい *l3extBdProfile* MO)が削除されます。
- ・すべての新しい l3extBdProfileCont MO が削除されます。
- ・すべての新しい l3extRsBdProfile MOが削除されます。

## GUI を使用して SVI で複数の L30ut のカプセル化を設定する

- ステップ1 通常の SVI を作成し、リーフ スイッチをカプセル化にアクセスして構成します。 これらの手順については、GUI を使用して SVI 外部カプセル化の範囲の設定(6ページ) を参照してく ださい。
- **ステップ2** SVI グループ化に使用される外部ブリッジ グループ プロファイルを作成します。
  - a) [テナント (Tenants) > [tenant-name] > [ポリシー (Policies) ] > [プロトコル (Protocol) ] > [外部ブ リッジ グループ プロファイル (External Bridge Group Profiles) ] に移動します。 設定済みの外部ブリッジ グループ プロファイルを示すページが表示されます。
  - b) [外部ブリッジグループプロファイル(External Bridge Group Profiles)]を右クリックし、[外部ブリッジグループプロファイルの作成(Create External Bridge Group Profile)]を選択します。
     [外部ブリッジグループプロファイルの作成(Create External Bridge Group Profile)]ページが表示されます。
  - c) 外部ブリッジ グループ プロファイルの名前を入力し、[送信(Submit)]をクリックします。
     すでに設定されている外部ブリッジ グループ プロファイルを示すページが、新しい外部ブリッジ グループ プロファイルで更新されます。

ステップ3 通常の SVI をブリッジ ドメイン プロファイルに関連付けます。

- a) [テナント (Tenants)]>[tenant-name]> [ネットワーキング (Networking)]>[L3Outs]>[L3Out-name]> [論理ノード プロファイル (Logical Node Profile) > [log-node-profile-name] > [論理インターフェイス プロファイル (Logical Interface Profile)] > [log-int-profile-name] に移動します。 この論理インターフェイス プロファイルの [全般 (General)] ページが表示されます。
- b) [SVI] タブをクリックします。 設定済みのスイッチ仮想インターフェイスを示すページが表示されます。
- c) 外部ブリッジドメインプロファイルに関連付けるスイッチ仮想インターフェイスをダブルクリックし ます。
  - このスイッチ仮想インターフェイスの一般情報が表示されます。
- d) [外部ブリッジグループプロファイル(External Bridge Group Profile)]フィールドで、このスイッチ 仮想インターフェイスに関連付ける外部ブリッジドメインプロファイルを選択します。
- e) [送信 (Submit)]をクリックします。

## CLI を使用して SVI で複数の L30ut のカプセル化を設定する

ステップ1 通常の SVI を作成し、リーフ スイッチをカプセル化にアクセスして構成します。

これらの手順については、NX-OS スタイル CLI を使用して、SVI インターフェイスのカプセル化スコープ の設定 を参照してください。

ステップ2 CLI を使用して APIC にログインし、コンフィギュレーション モードとテナント コンフィギュレーション モードを開始します。

apic1#
apic1# configuration
apic1(config)# tenant <tenant-name>
apic1(config-tenant)#

ステップ3 次のコマンドを入力して、SVI グループ化に使用する外部ブリッジ プロファイルを作成します。

apic1(config-tenant)# external-bridge-profile <bridge-profile-name>
apic1(config-tenant-external-bridge-profile)# ?

ステップ4 次のコマンドを入力して、通常の SVI をブリッジ ドメイン プロファイルに関連付けます。

```
apic1(config)# leaf <leaf-ID>
apic1(config-leaf)# interface vlan <vlan-num>
apic1(config-leaf-if)# vrf member tenant <tenant-name> vrf <VRF-name>
apic1(config-leaf-if)# ip address <IP-address>
apic1(config-leaf-if)# external-bridge-profile <bridge-profile-name>
```

## REST API を使用した複数の SVI 付き L30ut のカプセル化の設定

ステップ1 通常の SVI を作成し、リーフ スイッチをカプセル化にアクセスして構成します。

これらの手順については、REST API を使用して、SVI インターフェイスのカプセル化スコープの設定 を 参照してください。

ステップ2 次の例のような投稿を入力して、SVI グループ化に使用する外部ブリッジ プロファイルを作成します。

ステップ3 次の例のように投稿を入力して、通常の SVI をブリッジ ドメイン プロファイルに関連付けます。

```
<fvTenant name="t1">

<l3extOut name="l1">

<l3extLNodeP name="n1">

<l3extLIfP name="i1">

<l3extLIfP name="i1">

<l3extRsPathL3OutAtt encap="vlan-108"

tDn="topology/pod-1/paths-108/pathep-[eth1/10]"
```

ステップ4 フローティングノードの個別のカプセル化を指定するには、次の例のような投稿を入力します。

```
<fvTenant name="t1">

<l3extOut name="l1">

<l3extLNodeP name="n1">

<l3extLIfP name="i1">

<l3extVirtualLIfP addr="10.1.0.1/24"

encap="vlan-100"

nodeDn="topology/pod-1/node-101"

ifInstT="ext-svi">

<l3extRsDynPathAtt floatingAddr="10.1.0.100/24"

encap="vlan-104"

tDn="uni/phys-phyDom"/>

</l3extVirtualLIfP>

</l3extUirtualLIfP>

</l3extOut>

</fvTenant>
```

# SVI 自動状態

## SVI 自動状態について

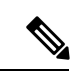

(注) この機能は、APIC リリース 2.2(3x) リリースおよび APIC リリース 3.1 (1) で使用できます。APIC リリース 3.0(x) ではサポートされていません。

スイッチ仮想インターフェイス(SVI)は、デバイスのVLANのブリッジング機能とルーティング機能間の論理インターフェイスを表します。SVIは、物理ポート、直接ポートチャネル、 仮想ポートチャネルのメンバーを有することができます。SVI論理インターフェイスはVLAN に関連付けられ、VLAN ポートメンバーシップを有します。

SVIの状態はメンバーに依存しません。Cisco APICのSVIのデフォルトの自動状態動作は、自動状態の値が無効になっているときに最新の状態になっていることを意味します。これは、インターフェイスが対応するVLANで動作していない場合、SVIがアクティブであることを意味します。

SVI 自動状態の値を有効に変更する場合、関連する VLAN のポート メンバーに依存します。 VLAN インターフェイスが VLAN で複数のポートを有する場合、SVI は VLAN のすべてのポー トがダウンするとダウン状態になります。

#### 表 2: SVI 自動状態

| SVI 自動状態 | SVI 状態の説明                                                                                                    |
|----------|----------------------------------------------------------------------------------------------------|
| ディセーブル   | インターフェイスが対応する VLAN で動作していない<br>場合、SVI がアップ状態であることを意味します。<br>無効がデフォルトの SVI 自動状態の値です。                                |
| イネーブル    | SVI は、関連付けられている VLAN のポート メンバに<br>よって異なります。VLAN インターフェイスに複数の<br>ポートを含む場合、SVI は VLAN のすべてのポートがダ<br>ウンするとダウン状態になります。 |

### SVI 自動状態の動作のガイドラインと制限事項

次のガイドラインをお読みください。

• SVI の自動状態の動作を有効化または無効化にすると、SVI あたりの自動状態の動作を設定します。これらはグローバル コマンドではありません。

### GUI を使用した SVI 自動状態の設定

#### 始める前に

- ・テナントと VRF が設定されています。
- L3Outが設定されており、L3Outの論理ノードプロファイルと論理インターフェイスプロファイルが設定されています。
- ステップ1 メニューバーで、 > Tenants > Tenant\_name をクリックします。
- **ステップ2** [ナビゲーション (Navigation) ]ペインで、[ネットワーキング (Networking) ] [L3Outs] [L3Out\_name] [論理 ノードプロファイル) Logical Node Profiles] [LogicalNodeProfile\_name] [論理インターフェイスプロファイル (Logical Interface Profiles) ]をクリックします。>>>>>
- **ステップ3** Navigation ウィンドウで、Logical Interface Profile を展開し、適切な論理インターフェイス プロファイル をクリックします。
- ステップ4 [作業(Work)]ペインで、[+] 記号をクリックして [SVI] ダイアログボックスを表示します。
- ステップ5 付加的な SVI を追加するには、SVI ダイアログボックスで、以下の手順を実行します:
  - a) Path Type フィールドで、適切なパス タイプを選択します。
  - b) Path フィールドで、ドロップダウンリストから適切な物理インターフェイスを選択します。
  - c) Encap フィールドで、適切な値を選択します。
  - d) Auto State フィールド (Work ウィンドウ) で SVI を選択し、自動状態を表示または変更します。
     デフォルト値は Disabled です。

(注) 既存 SVI の自動状態の値を確認または変更するには、適切な SVI を選択して、値を確認また は変更します。

# Cisco フローティング L3Out について

Cisco Application Policy Infrastructure Controller (APIC) リリース 4.2(1) 以降、仮想環境で複数 のレイヤ 3 外部ネットワーク接続 (L3Out) 論理インターフェイスパスを指定する必要がなく なりました。

このフローティングL3Out機能を使用すると、論理インターフェイスを指定せずにL3Outを設 定できます。この機能により、仮想マシンがホスト間を移動する際に、ルーティングを維持す るために複数のL3Out論理インターフェイスを設定する必要がなくなります。フローティング L3Out は、VMware vSphere 分散スイッチ(VDS)でサポートされています。

Cisco APIC リリース 5.0(1) 以降、物理ドメインがサポートされています。

詳細については、「フローティング*L3Out*を使用して外部ネットワーク接続を簡素化する」の ナレッジベース記事を参照してください。

https://www.cisco.com/c/en/us/td/docs/switches/datacenter/aci/apic/sw/kb/Cisco-ACI-Floating-L3Out.html

I

翻訳について

このドキュメントは、米国シスコ発行ドキュメントの参考和訳です。リンク情報につきましては 、日本語版掲載時点で、英語版にアップデートがあり、リンク先のページが移動/変更されている 場合がありますことをご了承ください。あくまでも参考和訳となりますので、正式な内容につい ては米国サイトのドキュメントを参照ください。